## LOAN PAYMENT REGISTRATION

Getting set up to make payment on your loan is as easy as following these steps:

Go to our loan payment web page: <u>https://www.arapahoecu.org/</u>
 On the left-hand side, click *Pay Your Loan* or on the top middle, click *Loan Pay*

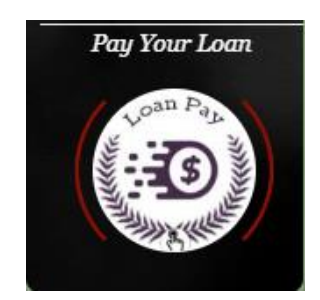

|   | LOGIN                      |
|---|----------------------------|
|   | What can we help with? 🖳 🔍 |
| ( | LOAN PAY                   |
|   | ARIAN TOTAL                |

• On the first screen, enter in your Member/ Account number and the last four of your social security number. Then click on *I'm not a robot* and then *SEARCH* 

| Find Your Account   |                              |  |
|---------------------|------------------------------|--|
| Member Account #    |                              |  |
| Last 4 of SSN       |                              |  |
| I'm not a robot     | reCAPTCHA<br>Privacy - Terms |  |
| SEARC               | н                            |  |
| Already registered? | PLogin here                  |  |

• All loans associated with your membership will then be listed as shown below.

| Found 2                                                | Search Again |  |
|--------------------------------------------------------|--------------|--|
| L20:00-Loan<br>Not Registered                          | REGISTER     |  |
| MICKEY MOUSE<br>L22:00-LOC Overdraft<br>Not Registered | REGISTER     |  |

- You will need to click on *REGISTER* next to the loan you are wanting to make a payment on. Please keep in mind that when you register for one loan, it registers for all of your loans.
- On the next screen, you will want to verify that the information in all fields is correct.
  - If everything is correct, you will enter in a 4-digit code for logging in.

- If you would like to opt in to text or email alerts, please select the day of the month you wish to receive your alert.
- Then select if you want email, text, or both alerts.
- Once complete, click *REGISTER*

| E   | nglish -                                                                                                    |
|-----|----------------------------------------------------------------------------------------------------|
| Fir | st Name                                                                                                    |
| N   | AICKEY                                                                                                    |
| Las | st Name                                                                                                    |
| N   | NOUSE                                                                                                    |
| Em  | ail                                                                                                    |
|     |                                                                                                    |
| Mo  | bile Phone                                                                                                    |
|     |                                                                                                    |
| Ac  | count                                                                                                    |
|     |                                                                                                    |
| Cre | eate a Simple 4 Digit Pin For Your Security                                                                            |
|     | * * * *                                                                                                    |
| Set | t up your payment reminders.                                                                                           |
| Fre | quency                                                                                                    |
| M   | onthly                                                                                                    |
| Rei | minder Day                                                                                                    |
| -   |                                                                                                    |
| C   | hecking the Email or Text options below will send a reminder<br>message based on the Frequency and Day selected above. |
| ✓ E | mail me a Payment Link                                                                                                 |
| 1   | Text me a Payment Link                                                                                                 |
|     | By registering, I agree to the Terms of Use                                                                            |
|     |                                                                                                    |

- Once you see the next screen asking for payment, your registration is now complete.
  - $\circ$  On this screen it will default to making a one-time payment set up.

| Account         | Payment Amount                                                                        |
|-----------------|---------------------------------------------------------------------------------------|
| Due Now: \$0.00 | · · · · · ·                                                                           |
|                 | Select Payment Method + Debit Card + Credit Card + Bank Account CANCEL MAKE RECURRING |
|                 | Accessibility Statement                                                               |

• To make a recurring payment, click on *MAKE RECURRING* on the bottom right-hand corner.

| Account<br>Loan<br>Due Now: \$0.00 | Payment Amount                                                                                                    |
|------------------------------------|----------------------------------------------------------------------------------------------------|
|                                    | Select Payment Method<br>+ Debit Card<br>+ Credit Card + Bank Account<br>CANCEL MAKE RECURRING                                                                                      |
| Account<br>Loan                    | Payment amount:                                                                                                    |
|                                    | Select Pay Method:<br>+ Bank Account<br>+ Debit Card + Credit Card                                                                                                    |
|                                    | Frequency:<br>Monthly  Select Start Month:<br>Please Select  Select  Select  Contemportation Select End Month:<br>No and date<br>Dec  2024                                          |
|                                    | Day of Month To Pay:<br>Please Select<br>We'll send you a notification once each payment is made. You can<br>cancel this scheduled payment at any time.<br>CREATE SCHEDULED PAYMENT |
|                                    | ONE-TIME ONLY                                                                                                    |

• Enter in the amount you would like to pay.

- Enter payment method information.
- Select the starting month.
- Select if you would like an end date or no end date. Please keep in mind that if your loan is paid off, your recurring payments will stop automatically.
- Select day of month to pay.
- Click *CREATE SCHEDULED PAYMENT* to complete.